## **Catastrophic Leave Donation Requests** Smart Guide

This guide provides information about how to donate leave to a coworker in Workday.

Employees are only eligible to receive leave donations from coworkers once they have exhausted all their own time-off. For more information, visit the <u>Employee and</u> <u>Retiree Benefits Section of the Human Resources</u> <u>website</u>.

## Audience: Employees

## **Contributing Catastrophic Leave Donations**

- 1. On the **Workday Home Page**, select the **Requests** Worklet.
  - a. If you do not see the **Requests** Worklet, type
    [Create Request] in the **search bar** and select the
    **Create Request** task.
- Click in the Request Type search field to reveal the menu options. Click All, then select Catastrophic Leave Donation.
- 3. Select OK.

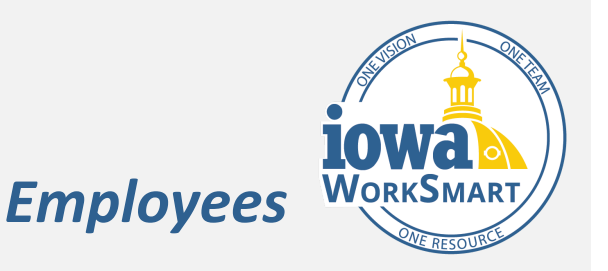

- 4. Review the **Terms of Donation** and provide the following information:
  - a. Who is the recipient of this donation? Enter the employee's first and last name.
  - b. What is the recipient's agency?
  - c. How many hours would you like to donate?

Note: Employees can only donate vacation hours.

- 5. If any additional details need to be provided, enter them in the **Comments** field.
- 6. If applicable, attach documentation.
- 7. Select Submit.
- 8. A **You have submitted** pop-up will appear. Select **View Details** on the pop-up.
- 9. Select Done.

<u>Note</u>: The request will be reviewed by a Leave Manager for approval.